# 輔大進修部考試入學 事資料上傳&選塡志願SOP

(適用一般組及以下學系多元組:英文系、日文系、法律系、餐旅系、 應美系、資訊創新與數位生活學程、醫學資訊與健康科技學程)

請於110年7月10日10:00起至7月20日23:59止:

1.將書審資料依序轉成 PDF 電子檔格式上傳至報名系統並以 5MB 爲限。
2.完成志願選塡,十八個學系都須選塡才算完成。

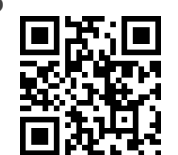

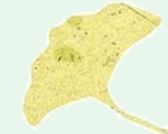

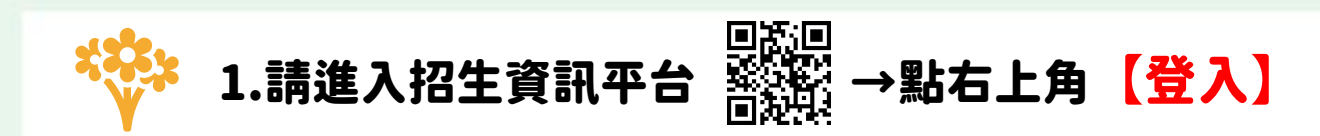

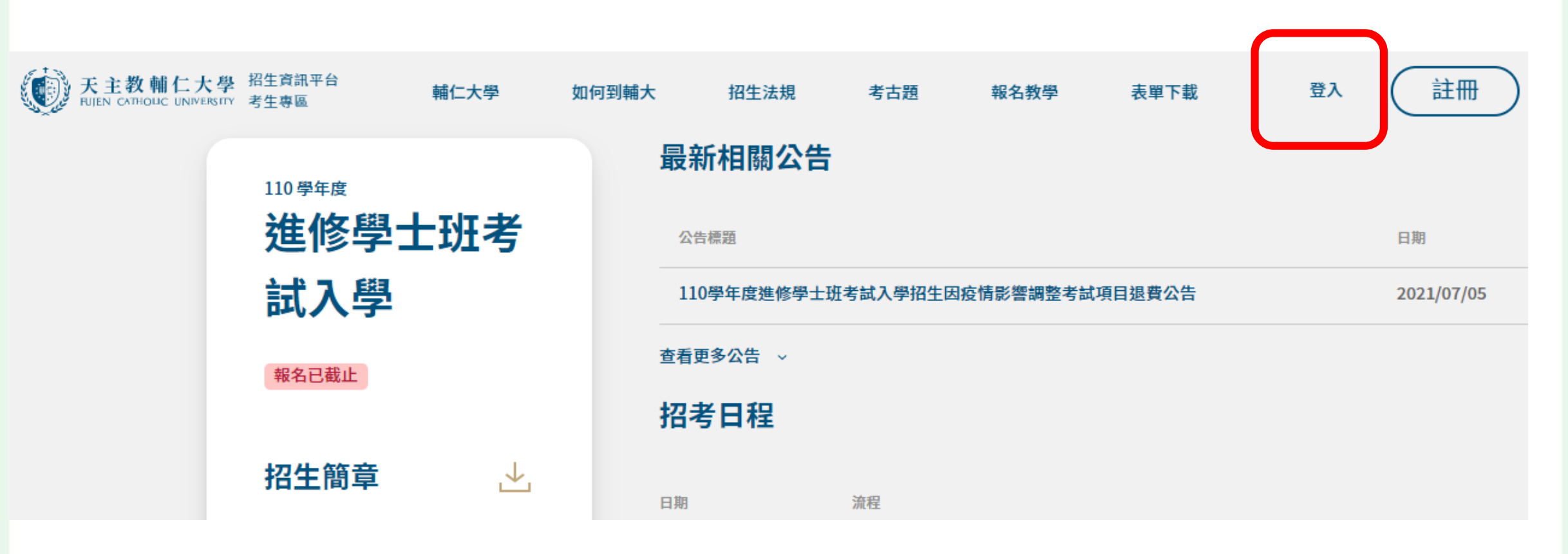

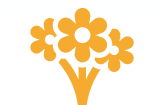

### 2.請輸入報名時所註冊之①【Email】、②【密碼】、③【驗證碼】、④點【登入】

| 天主教輔仁大<br>FUIEN CATHOLIC UNIVE | ・学 招生資訊平台<br>BISITY 考生専區 | 輔仁大學 如 | 何到輔大招生法規                              | 考古題報名教學          | 表單下載 🔮 |                        |  |  |
|--------------------------------|--------------------------|--------|---------------------------------------|------------------|--------|------------------------|--|--|
|                                | 〈首頁                      |        |                                       |                  |        | 登入 註冊                  |  |  |
|                                | 110學年度<br>進修學士班考         |        | <b>最新相關公告</b>                         |                  |        | Email ①輸入Email         |  |  |
|                                |                          |        |                                       |                  |        |                        |  |  |
|                                | 試入學                      |        | 110學年度進修學士                            | 班考試入學招生因疫情影響調整考試 | 項目退費公告 |                        |  |  |
|                                | 報名已截止                    |        | 查看更多公告 →                              |                  |        | ◎ 輸入密碼 ◎               |  |  |
|                                | 切开资金                     | . L    | 招考日程                                  |                  |        | 忘記密碼?                  |  |  |
|                                | 伯土間早                     |        | 日期                                    | 流程               |        | <sup>驗證碼</sup> ③輸入驗證碼。 |  |  |
|                                | 報考須知                     | >      | 2021-04-09 10:00                      | 招生簡章公告           |        |                        |  |  |
|                                | 相關公告                     | >      | 2021-05-17 15:00-<br>2021-07-02 16:00 | 網路報名             |        | ④點【登入】                 |  |  |
|                                |                          |        | 2021-07-10 10:00-<br>2021-07-20       | 例外上傳報名表件         |        | 登入                     |  |  |
|                                |                          |        | 2021-07-10 10:00-                     | 例外志爾選慎           |        | 沒有帳號? 註冊               |  |  |

Х

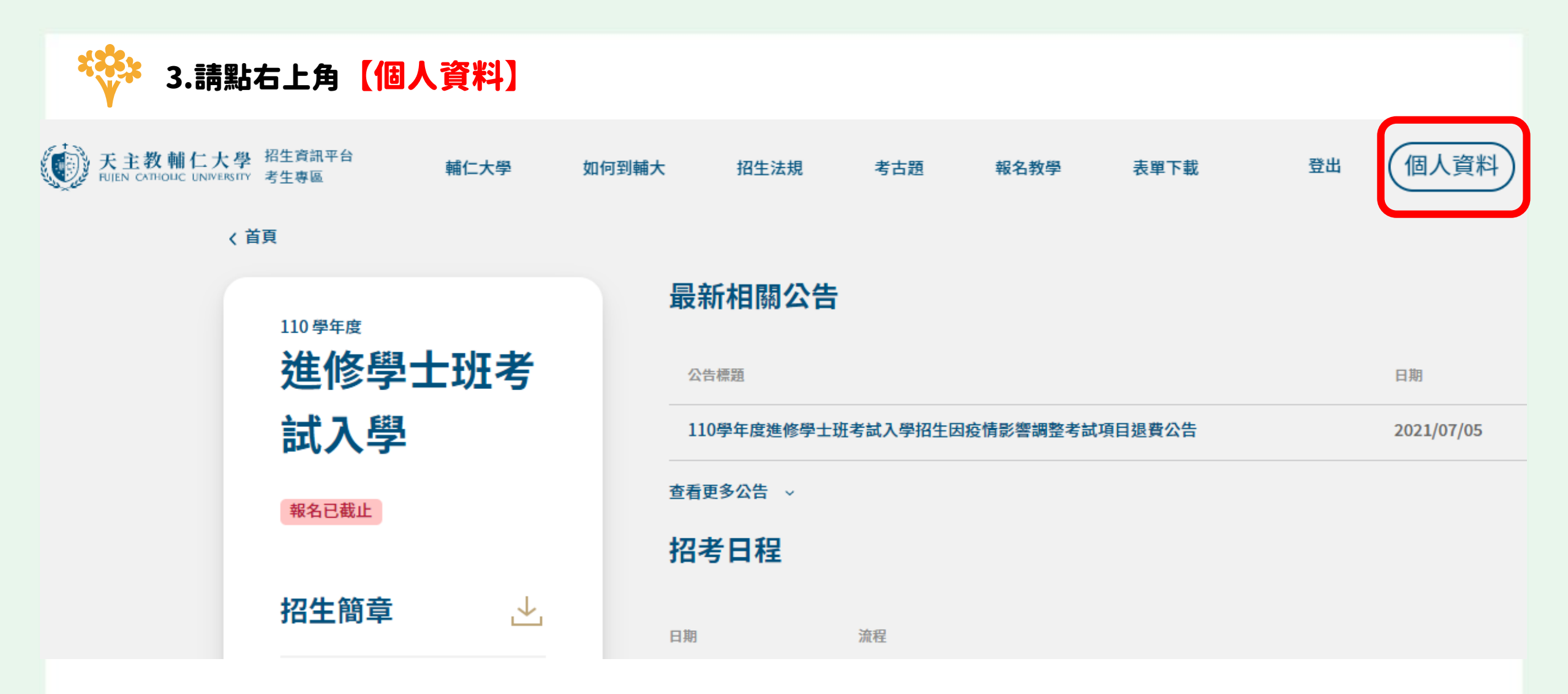

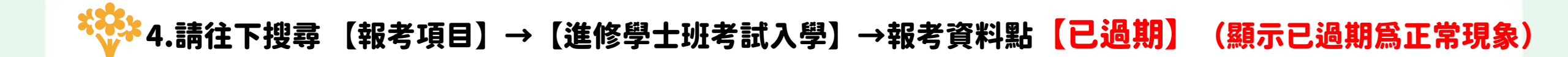

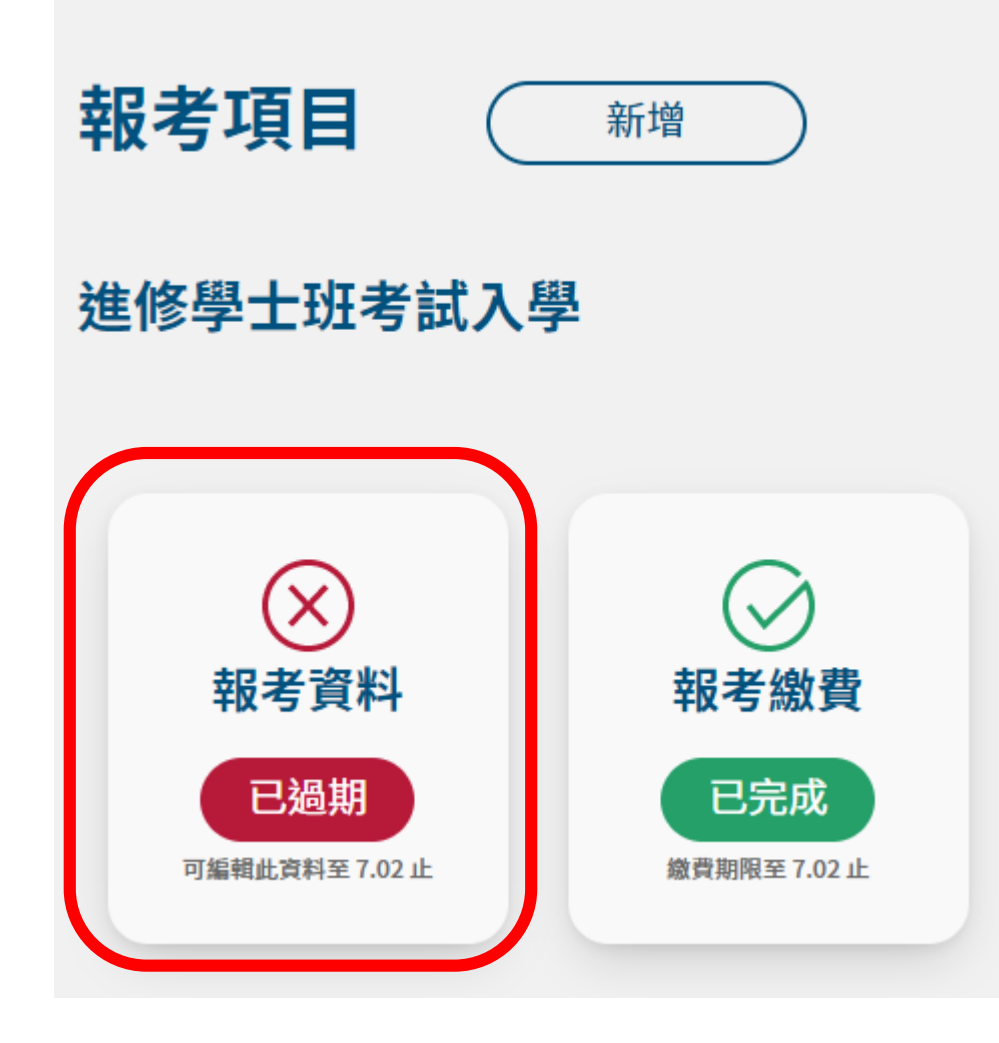

![](_page_5_Picture_0.jpeg)

## 5.進入報名流程→請點選【②】→顯示所報考之系所組→請點【填寫資料】

![](_page_5_Figure_2.jpeg)

![](_page_6_Picture_0.jpeg)

#### 6.書審資料上傳項目→請依書審項目上傳→點【 1 】上傳PDF電子檔案

#### 進修學士班一般組

#### 報考動機

![](_page_6_Picture_4.jpeg)

![](_page_7_Picture_0.jpeg)

#### 7.上傳之書審資料,可進行檢視,點 🕻 土 🗋 下載檔案檢視

#### 進修學士班一般組

#### 報考動機

![](_page_7_Figure_4.jpeg)

![](_page_8_Figure_0.jpeg)

![](_page_9_Picture_0.jpeg)

### 9.志願序可調整→請點【 1↓ 】 →顯示 往前一列、往前一列、第一列、最後一列的選項自行調整排序

| 排序 | 志願選項                 |      |
|----|----------------------|------|
| 1  | 中國文學系一般組             | ₫ 1  |
| 2  | 歷史學系一般組              | 往前一列 |
| 3  | 大眾傳播學士學位學程一般組        | 第一列  |
| 4  | 運動休閒管理學士學位學程一般組      | 最後一列 |
| 5  | 商業管理學士學位學程一般組        | ↓1 ₪ |
| 6  | 藝術與文化創意學士學位學程一般組     | ↓1 ₪ |
| 7  | 軟體工程與數位創意學士學位學程一般組   | ↓1 আ |
| 8  | 人文社會服務進修學士學位學程一般組    | ↓1 আ |
| 9  | 長期照護與健康管理進修學士學位學程一般組 | ↓↑ ₪ |

![](_page_10_Picture_0.jpeg)

| 10.書審資料上傳完 | 畢&志 | <b>顛選塡完畢請點【 完成 】</b>            |    |    |
|------------|-----|---------------------------------|----|----|
| 1          | 2 3 | 4                               | 儲存 | 1↓ |
|            |     | 報考資料繳交已於 07/02 截止,此畫面僅供檢視,不可修改。 |    |    |
|            | 6   | 藝術與文化創意學士學位學程一般組                | Ū  | ↑↓ |
|            | 7   | 軟體工程與數位創意學士學位學程一般組              | Ū  | ↑↓ |
|            | 8   | 人文社會服務進修學士學位學程一般組               | Ū  | ↑↓ |
|            | 9   | 長期照護與健康管理進修學士學位學程一般組            | Ū  | ↑↓ |
|            | 10  | 室內設計進修學士學位學程一般組                 | Ū  | ↑↓ |
|            | 11  | 資訊創新與數位生活進修學士學位學程一般組            | Ū  | ↑↓ |
|            | 12  | 醫學資訊與健康科技進修學士學位學程一般組            | Ū  | ↑↓ |
|            | 13  | 英國語文學系一般組                       | Ū  | ↑↓ |
|            | 14  | 日本語文學系一般組                       | Ū  | ↑↓ |
|            | 15  | 餐旅管理學系一般組                       | Ū  | ↑↓ |
|            | 16  | 經濟學系一般組                         | Ū  | ¢↓ |
|            | 17  | 法律學系一般組                         | Ū  | ↑↓ |
|            | 18  | 應用美術學系一般組                       | Ū  | ↑↓ |
|            |     | 完成                              |    |    |

![](_page_11_Picture_0.jpeg)

![](_page_12_Picture_0.jpeg)

![](_page_13_Picture_0.jpeg)

#### 13.回到【個人資料】頁面→報考資料顯示【已完成】 上傳書審資料&志願選塡完成後,請點【登出】

![](_page_13_Figure_2.jpeg)

# 祝您金榜題名

![](_page_14_Picture_1.jpeg)

輔仁大學進修部

School of Continuing Education , FJU